Государственное казенное учреждение Республики Саха (Якутия) «Национальная библиотека Республики Саха (Якутия)»

# Инструкция по работе в АИС «Отчетность»

(версия 1.0)

Якутск, 2020

#### Оглавление

| 1.  | Назначение системы                  | . 3 |
|-----|-------------------------------------|-----|
| 2.  | Технические требования по оснащению | . 3 |
| 3.  | Вход в систему                      | . 3 |
| 4.  | Отчеты                              | . 5 |
| 5.  | Справочник «Единицы измерения»      | . 7 |
| 6.  | Справочник «Процессы»               | . 7 |
| 7.  | Справочник «Структура учреждения»   | . 8 |
| 8.  | Справочник «Работники»              | . 8 |
| 9.  | Изменение пароля                    | . 9 |
| 10. | Выход из системы                    | . 9 |

#### 1. Назначение системы

Система предназначена для сбора индивидуальных отчетов о проделанной работе работников НБ РС(Я) и автоматизации составления сводной отчетности по процессам (видам деятельности), структурным подразделениям и по учреждению в целом.

#### 2. Технические требования по оснащению

#### 2.1. Требования к аппаратному обеспечению

- Процессор с тактовой частотой не ниже 2 ГГц
- 1 Гб оперативной памяти
- Разрешение экрана не меньше 1024×768
- Подключение к сети Интернет

#### 2.2. Требования к программному обеспечению

• Веб-браузер (рекомендуется Google Chrome 81 и выше)

#### 3. Вход в систему

#### 3.1. Процедура входа

- 1. Откройте сайт АИС «Отчетность» по адресу <u>https://work.nlrs.ru/</u> или:
  - 1.1. Откройте официальный сайт библиотеки (<u>https://nlrs.ru/</u>).
  - 1.2. В разделе «Профессионалам» верхнего меню найдите пункт «Дистанционная работа» и нажмите на него.

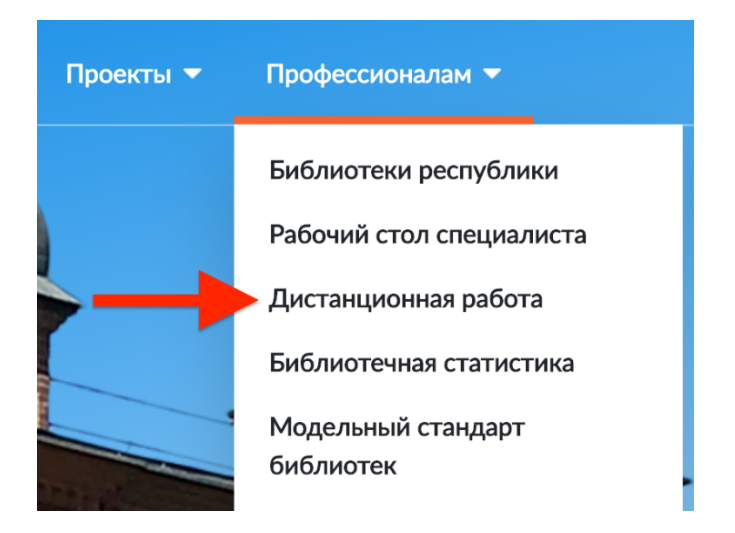

1.3. Нажмите на баннер «Отчеты работников».

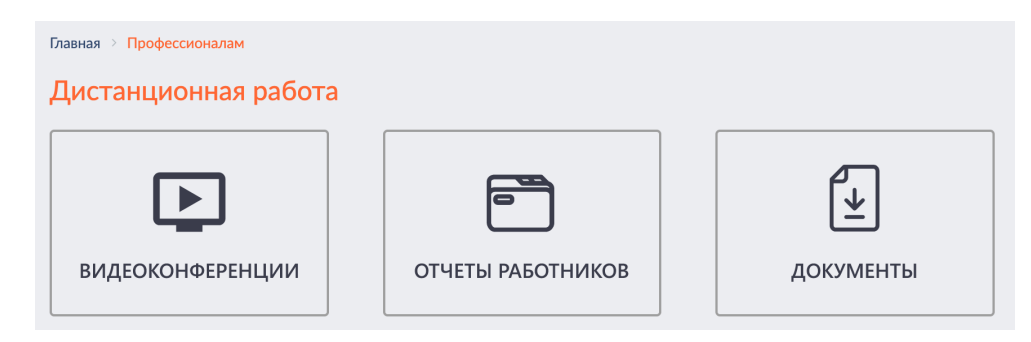

2. На открывшейся странице входа введите выданные Вам e-mail адрес (например, ii.ivanov@nlrs.ru) и пароль для входа в систему.

| Войти        |                                                                       |
|--------------|-----------------------------------------------------------------------|
| E-mail адрес | ii.ivanov@nlrs.ru                                                     |
| Пароль       | ••••••                                                                |
|              | Я не робот<br>гесартСНА<br>Конфиденциальность - Условия использования |
|              | Запомнить меня                                                        |
|              | Войти Забыли пароль?                                                  |

- 3. Поставьте галочку «Я не робот». Если выйдет окно проверки на «робота», следуйте его инструкциям.
- 4. Чтобы не вводить учетные данные при каждом входе, можете поставить галочку «Запомнить меня».
- 5. Нажмите кнопку «Войти».
- 6. Если Вы забыли свой пароль, перейдите к следующему подразделу инструкции.

#### 3.2. Процедура восстановления доступа

1. Нажмите на ссылку «Забыли пароль?» на странице входа.

| Войти        |                                                                 |
|--------------|-----------------------------------------------------------------|
| E-mail aдрес |                                                                 |
| Пароль       |                                                                 |
|              | Я не робот ГесАРТСНА Конфиденциальность - Условия использования |
|              | Запомнить меня                                                  |
|              | Войти Забыли пароль?                                            |

2. Введите адрес электронной почты, который использовался при входе, и нажмите кнопку «Восстановить».

| Восстановить пароль |                   |  |
|---------------------|-------------------|--|
| E-mail aдрес        | ii.ivanov@nlrs.ru |  |
|                     | Восстановить      |  |

3. На указанный Вами адрес эл. почты придет письмо со ссылкой на восстановление пароля, перейдите по ней.

4. Придумайте и введите в поля «Пароль» и «Подтвердить пароль» свой новый пароль.

| Восстановить пароль |                     |
|---------------------|---------------------|
| E-mail адрес        | ii.ivanov@nlrs.ru   |
| Пароль              | •••••               |
| Подтвердить пароль  | •••••               |
|                     | Восстановить пароль |

- 5. Нажмите кнопку «Восстановить пароль».
- 6. Для следующего входа в систему используйте новый пароль.

#### 4. Отчеты

#### 4.1. Создание/просмотр отчета за определенную дату

- 1. Нажмите на пункт «Отчеты» в верхнем навигационном меню.
- 2. Откроется страница с календарем.
- 3. Если Вы являетесь руководителем, то для просмотра отчетов своего работника воспользуйтесь фильтрами, расположенными над календарем.
- 4. Для просмотра/создания отчета нажмите левой кнопкой мыши на нужную дату в календаре.

#### 4.2. Добавление записей

1. Нажмите кнопку «Добавить процесс» в левом верхнем углу страницы. Появится окно добавления записи в отчёт:

| Новая запись                                                                                        |                                | ×                                 |  |  |  |
|----------------------------------------------------------------------------------------------------|--------------------------------|-----------------------------------|--|--|--|
| Дата                                                                                                |                                |                                   |  |  |  |
| Процесс*                                                                                            |                                |                                   |  |  |  |
| Составление списка выявленных книг из БД "Издания, отсутствующие в НБ" и оформление заявки для за 👻 |                                |                                   |  |  |  |
| План*                                                                                               | Вып-е (факт.)*                 | Ед. изм.                          |  |  |  |
| 0                                                                                                   | 0                              | Наименование                      |  |  |  |
| Норма времени на ед., ч.                                                                            | Затраченное время по н.в., ч.  | Фактически затраченное время, ч.* |  |  |  |
| 0,025                                                                                               | 0                              | 0                                 |  |  |  |
| Примечание (краткое описание, обоснование отклонения от планового показателя)                       |                                |                                   |  |  |  |
|                                                                                                    |                                |                                   |  |  |  |
|                                                                                                    |                                |                                   |  |  |  |
|                                                                                                    |                                | 2                                 |  |  |  |
| поля, отмеченные звездочкой (*), являютс                                                            | я обязательными для заполнения | 10                                |  |  |  |
|                                                                                                    |                                | Отменить Добавить                 |  |  |  |

- 2. Выберите процесс (вид деятельности). Обратите внимание на наличие в выпадающем меню поисковой строки.
- 3. Заполните обязательные поля («План», «Вып-е (факт.)», «Ед. изм.», «Фактически затраченное время, ч.»). Если есть необходимость, заполните поле «Примечание».
- 4. Нажмите кнопку «Добавить».

#### 4.3. Редактирование записей

1. Найдите в соответствующей строке зеленый значок с изображением карандаша с листком бумаги и нажмите на него.

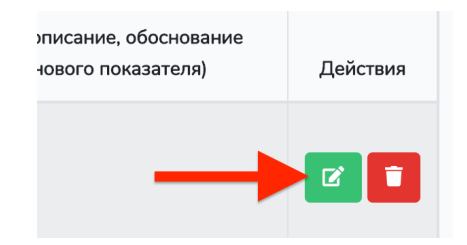

- 2. Внесите необходимые изменения. Обратите внимание, что при редактировании записи норма времени остается прежней.
- 3. Нажмите кнопку «Обновить».

#### 4.4. Удаление записей

1. Найдите в соответствующей строке красный значок с изображением корзины и нажмите на него.

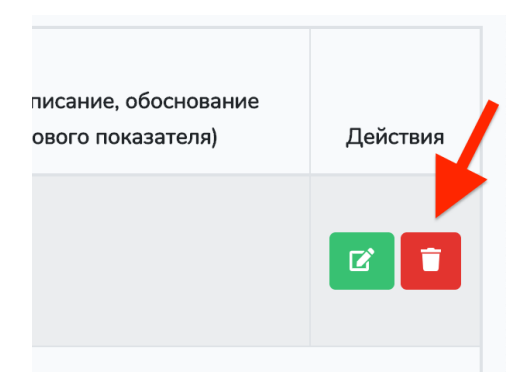

2. Появится окно подтверждения удаления записи. Нажмите кнопку «ОК».

Подтвердите действие на странице work.nlrs.ru

| Запись о работе будет удалена. |  |  |
|--------------------------------|--|--|
| Продолжить?                    |  |  |
|                                |  |  |

Отмена

OK

# 5. Справочник «Единицы измерения»

Примечание: данный справочник доступен только определенным пользователям.

## 5.1. Просмотр

- 1. Нажмите на пункт «Справочники» в верхнем навигационном меню.
- 2. Нажмите на пункт «Единицы измерения» в появившемся выпадающем меню.
- 3. Откроется страница с перечнем единиц измерения, присутствующих в системе.

### 5.2. Добавление

- 1. Откройте страницу просмотра справочника «Единицы измерения».
- 2. Нажмите кнопку «Добавить» в левом верхнем углу страницы.
- 3. Появится окно добавления записи. Введите название и описание единицы измерения.
- 4. Нажмите кнопку «Добавить» в нижней части окна добавления записи.

### 5.3. Редактирование

- 1. Откройте страницу просмотра справочника «Единицы измерения».
- 2. Найдите в соответствующей строке зеленый значок с изображением карандаша с листком бумаги и нажмите на него.
- 3. Появится окно редактирования записи. Внесите необходимые изменения.
- 4. Нажмите кнопку «Обновить» в нижней части окна добавления записи.

### 5.4. Удаление

- 1. Откройте страницу просмотра справочника «Единицы измерения».
- 2. Найдите в соответствующей строке красный значок с изображением корзины и нажмите на него.
- 3. Появится окно подтверждения удаления записи. Нажмите кнопку «ОК».

### 6. Справочник «Процессы»

Примечание: данный справочник доступен только определенным пользователям.

### 6.1. Просмотр

- 1. Нажмите на пункт «Справочники» в верхнем навигационном меню.
- 2. Нажмите на пункт «Процессы» в появившемся выпадающем меню.
- 3. Откроется страница с деревом процессов, присутствующих в системе.

### 6.2. Добавление папки/процесса

- 1. Откройте страницу просмотра справочника «Процессы».
- 2. Если Вам нужно добавить корневую папку, нажмите на кнопку «Добавить корневую папку» в левой верхней части страницы и перейдите к шагу 4. Если нужно добавить дочернюю папку или процесс, кликните правой кнопкой мыши на папку, в которую нужно добавить дочерний элемент и выберите соответствующий пункт из контекстного меню.
- 3. Введите название папки или процесса, по окончанию ввода нажмите Enter.
- 4. Если Вы добавили процесс, введите в поле «Норма времени, м.» соответствующее значение и нажмите Enter, также выберите соответствующую единицу измерения в поле «Ед. изм.».

### 6.3. Переименование папки/процесса

1. Откройте страницу просмотра справочника «Процессы».

- 2. Найдите папку или процесс, который вы хотите переименовать.
- 3. Нажмите на него правой кнопкой мыши и выберите пункт «Переименовать» в появившемся контекстном меню.
- 4. Введите новое название папки или процесса, по окончанию ввода нажмите Enter.

#### 6.4. Изменение нормы времени процесса

- 1. Откройте страницу просмотра справочника «Процессы».
- 2. Найдите процесс, норму времени которого Вы хотите поменять.
- 3. Введите новое значение в поле «Норма времени, м.» и нажмите Enter. При этом, норма времени в старых записях отчетов останется прежней.

#### 6.5. Изменение единицы измерения процесса

- 1. Откройте страницу просмотра справочника «Процессы».
- 2. Найдите процесс, единицу измерения которого Вы хотите поменять.
- 3. Выберите новое значение в поле «Ед. изм.».

#### 6.6. Сдвиг вверх/вниз

- 1. Откройте страницу просмотра справочника «Процессы».
- 2. Найдите папку или процесс, который вы хотите передвинуть.
- 3. Нажмите на него правой кнопкой мыши и выберите пункт «Сдвиг вверх» или «Сдвиг вниз» в появившемся контекстном меню.

#### 6.7. Удаление

- 1. Откройте страницу просмотра справочника «Процессы».
- 2. Найдите папку или процесс, который вы хотите удалить.
- 3. Нажмите на него правой кнопкой мыши и выберите пункт «Удалить» в появившемся контекстном меню. Перед удалением папки необходимо удалить все ее дочерние элементы.

### 7. Справочник «Структура учреждения»

Раздел находится в разработке.

### 8. Справочник «Работники»

Примечание: данный справочник доступен только определенным пользователям.

#### 8.1. Просмотр

- 1. Нажмите на пункт «Справочники» в верхнем навигационном меню.
- 2. Нажмите на пункт «Работники» в появившемся выпадающем меню.
- 3. Появится таблица с перечнем работников, зарегистрированных в системе. Обратите внимание на наличие возможности поиска работников по ФИО, email, центру, отделу.

### 8.2. Добавление

- 1. Откройте страницу просмотра справочника «Работники».
- 2. С помощью функции поиска убедитесь, что работник еще не добавлен в систему.
- 3. Нажмите кнопку «Добавить» в левом верхнем углу страницы.
- 4. Появится окно добавления записи. Заполните ФИО, email, пароль, выберите центр/отдел.
- 5. Нажмите кнопку «Добавить» в нижней части окна добавления записи.

### 8.3. Редактирование

- 1. Откройте страницу просмотра справочника «Работники».
- 2. Найдите в соответствующей строке зеленый значок с изображением карандаша с листком бумаги и нажмите на него.
- 3. Внесите необходимые изменения.
- 4. Нажмите кнопку «Обновить» в нижней части окна добавления записи.

#### 8.4. Удаление

- 1. Откройте страницу просмотра справочника «Работники».
- 2. Найдите в соответствующей строке красный значок с изображением корзины и нажмите на него.
- 3. Появится окно подтверждения удаления записи. Нажмите кнопку «ОК».

#### 9. Изменение пароля

- 1. Находясь на любой странице, нажмите на свое имя в правом верхнем углу экрана.
- 2. Нажмите на пункт «Профиль».

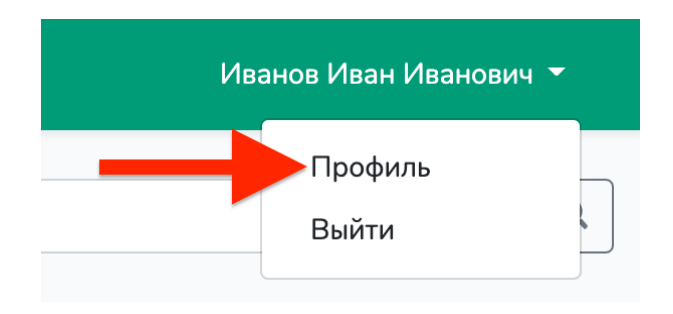

- 3. В разделе «Изменение пароля» открывшейся страницы введите текущий и новый пароль. В поле «Подтверждение нового пароля» введите новый пароль повторно.
- 4. Нажмите кнопку «Сохранить».

#### 10. Выход из системы

- 1. Находясь на любой странице, нажмите на свое имя в правом верхнем углу экрана.
- 2. Нажмите на пункт «Выйти».

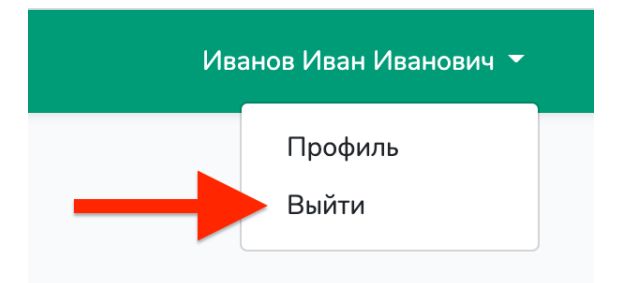